## HOW TO VIEW AND READ YOUR DEGREE PROGRESS REPORT

- Log into your MaineStreet Student Center (If you don't know how click: <u>How to login to your MaineStreet Student Center</u>)
- 2. On the front page of your Student Center

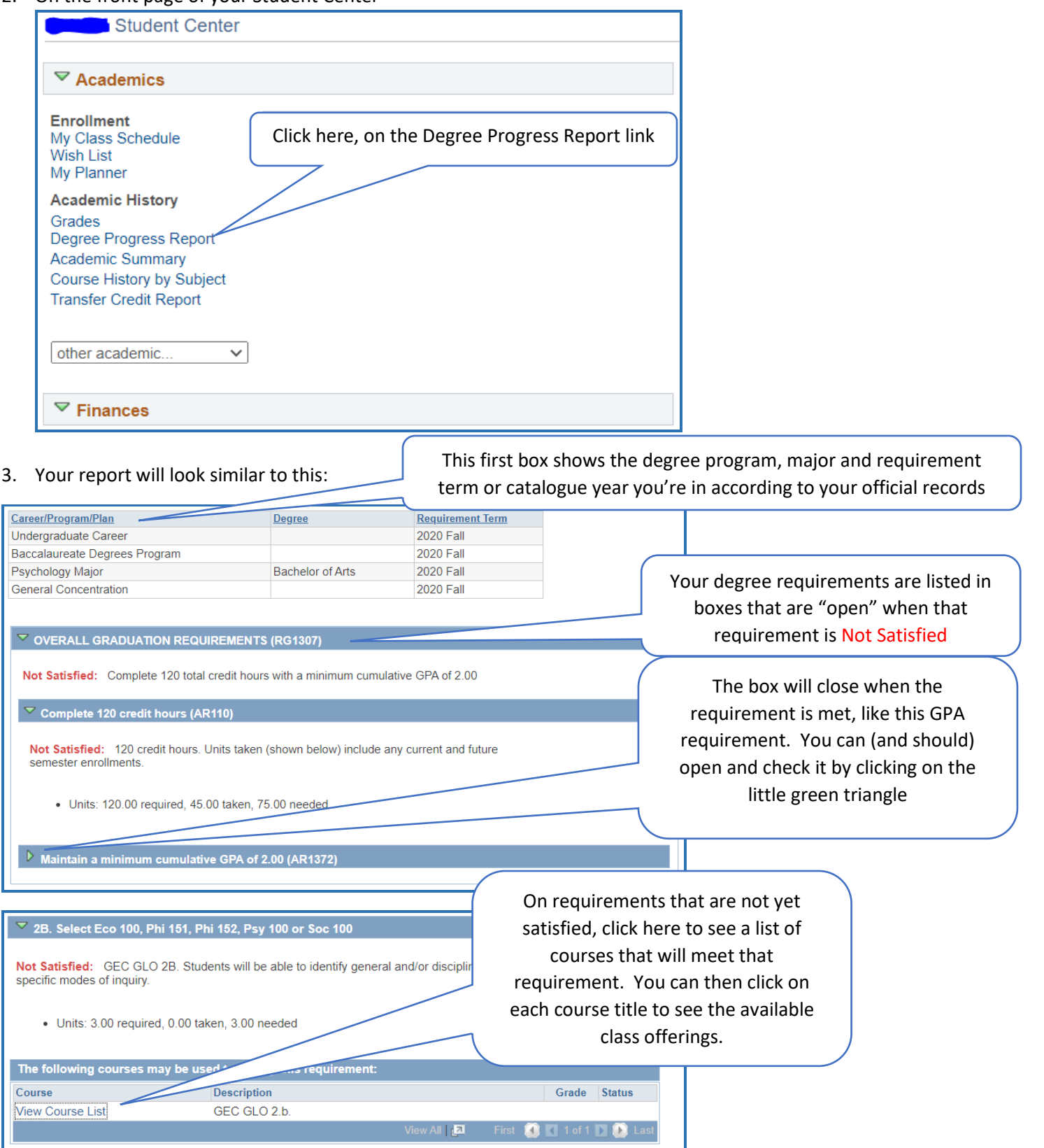